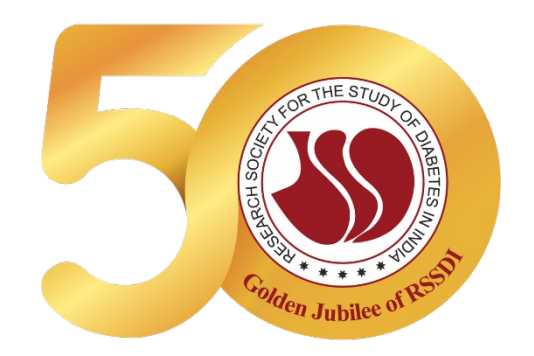

# RSSDI NATIONAL ELECTION NOMINATION 2022-2025 FLOW CHART

#### Preparation for nomination form. Before you start filling the nomination form keep these details handy.

- You should know your RSSDI membership number / Registered Mobile / Email
- You should know your Proposer & Seconder Membership Number.
- To upload your CV, please keep the following saved on your system :
- 1. Your professional passport size photograph (jpg/png format maximum of 512 KB )
- 2. Your Qualifications
- 3. Experience (Max 250 Words)
- 4. Papers/Publications (Max 500 Words)
- 5. Official Positions held in RSSDI, Community work done (Max 300 Words)
- 6. Contribution to RSSDI (Max 250 Words). These should be already well typed in text document / notepad to copy paste easily.

Home Page : Click on File Your Nomination Application (Red Button) to fill for new nomination or click Existing Nomination Application Form (Yellow Button) to edit or withdraw the existing nomination and check your nomination status. Click on RSSDI National E-election 2022 Timetable (Green Button) to check for the E-election timetable

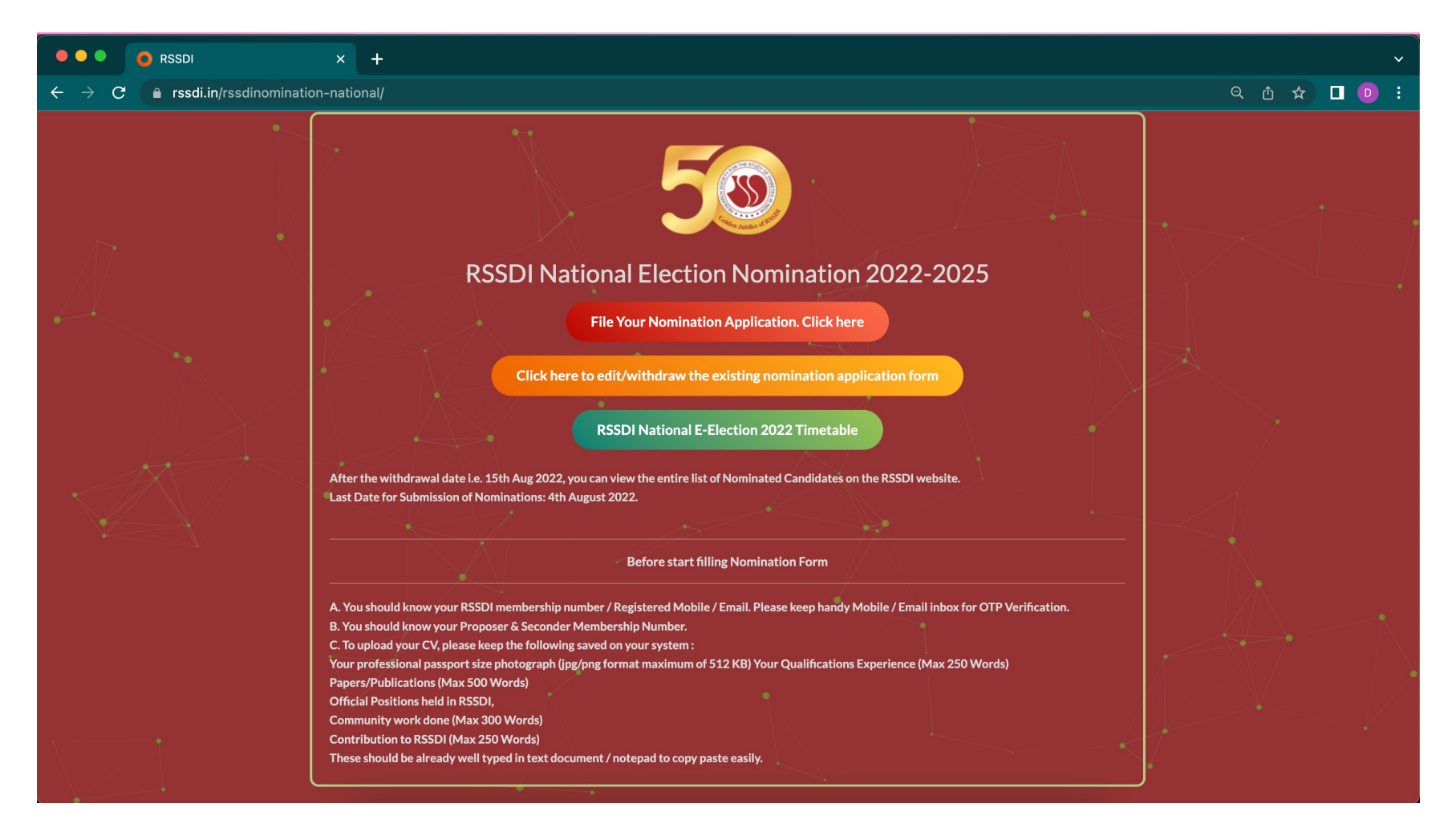

## On clicking "File Your Nomination Application", you will be redirected to "Eligibility & Rules for the Election" page

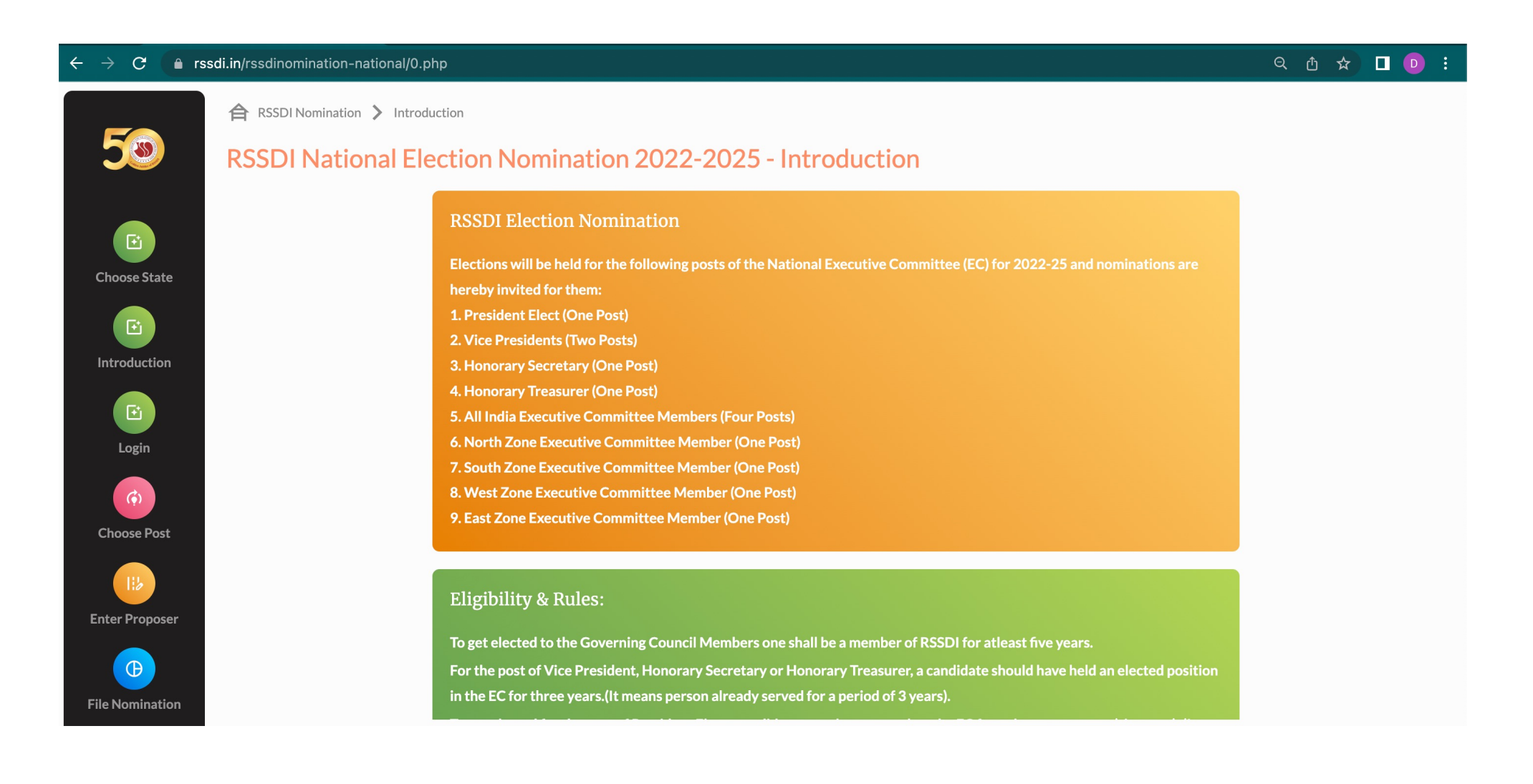

After clicking Continue, the next page will be the verification/authentication page. Enter one of the following your registered email id/mobile number /RSSDI Membership Number. Click continue and an OTP will be sent to your registered email id /mobile number.

| ← → C ( ♠ rssdi.in/rssdinomination-national/1.php |                               | 오 쇼 ☆) 🛛 💿 : |
|---------------------------------------------------|-------------------------------|--------------|
|                                                   |                               |              |
|                                                   |                               |              |
|                                                   |                               |              |
|                                                   |                               |              |
|                                                   | RSSDI National Election       |              |
|                                                   | Enter vour Membershin Details |              |
|                                                   | RSDI REGISTERD EMAIL          |              |
|                                                   |                               |              |
|                                                   | OK RSSDI REGISTERED MOBILE    |              |
|                                                   |                               |              |
|                                                   |                               |              |
|                                                   |                               |              |
|                                                   | Need any help? HELP           |              |
|                                                   |                               |              |
|                                                   |                               |              |
|                                                   |                               |              |

You will receive your OTP in email as per the format shared below

Your OTP to login at RSSDI Nomination portal is : 2294

Please note otp is valid for 20 minuts and one time only.

#### Enter your OTP

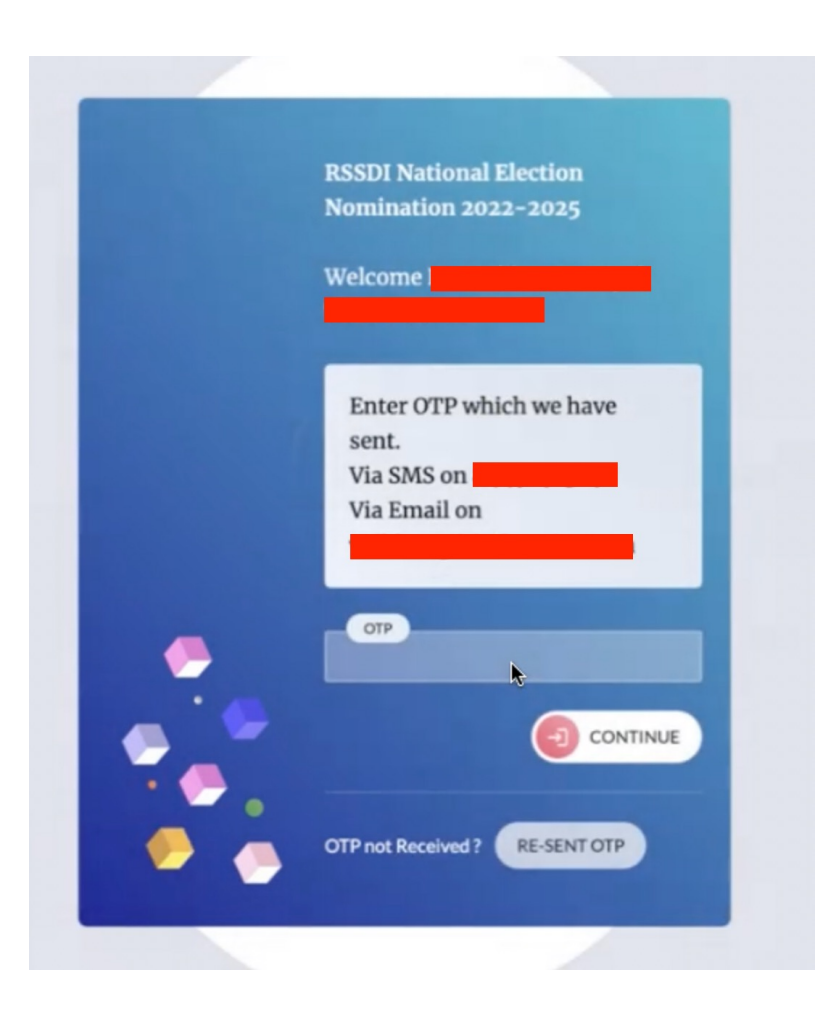

After successfully completing the OTP verification, fill your nomination form. Basic details like name, email, mobile will be entered automatically from the RSSDI database.

| _        | RSSDI Nomination > Post   |                                       |                                                                                                    |                                     |                             |
|----------|---------------------------|---------------------------------------|----------------------------------------------------------------------------------------------------|-------------------------------------|-----------------------------|
| ۷        | <b>RSSDI</b> National Ele | ction                                 | Nomination 2022-2025 - Post                                                                                                  |                                     |                             |
|          |                           | Welco                                 | me Dr.                                                                                                    |                                     |                             |
| )        |                           | Choose P                              | fost                                                                                                    |                                     |                             |
| nination |                           | Pre                                   | sident Elect (One Post)                                                                                                    |                                     |                             |
|          |                           | Vice                                  | Presidents (Two Posts)                                                                                                    |                                     |                             |
| Post     |                           | Honorary Secretary (One Post)         |                                                                                                    |                                     |                             |
| erusi    |                           | Honorary Treasurer (One Post)         |                                                                                                    |                                     |                             |
| 6        |                           | All I                                 | ndia Executive Committee Members (Four Posts)                                                                                |                                     |                             |
| oposer   |                           | Nor                                   | un zone executive Committee Member (One Post)                                                                                |                                     |                             |
|          |                           |                                       |                                                                                                    |                                     |                             |
| 2        |                           | Your F                                | Past Position Details in RSSDI EC                                                                                            |                                     |                             |
| nination |                           | Tetelblu                              |                                                                                                    |                                     |                             |
| 1        |                           | Type 1 to                             | al Number of Years of RSSDI Membership Approx (Mandatory - Total Number of Years in RSSDI EC (Type 0 for none)<br>e 1 to 40) |                                     |                             |
| out      |                           | 5                                     |                                                                                                    | 3                                   |                             |
|          |                           | SI                                    | Position                                                                                                    | From Year                           | Upto Year                   |
|          |                           | 1.                                    | Choose                                                                                                    | 1970                                | 1971                        |
|          |                           |                                       | Secretary                                                                                                    | 1972                                | 1973                        |
|          |                           |                                       |                                                                                                    |                                     |                             |
|          |                           | 3.                                    | Choose                                                                                                    |                                     |                             |
|          |                           | 3.<br>4.                              | Choose                                                                                                    |                                     |                             |
|          |                           | 3.<br>4.<br>5.                        | Choose<br>Choose<br>Choose                                                                                                   |                                     |                             |
|          |                           | 3.<br>4.<br>5.                        | Choose<br>Choose<br>Choose                                                                                                   |                                     |                             |
|          |                           | 3.<br>4.<br>5.                        | Choose<br>Choose<br>Choose                                                                                                   |                                     |                             |
|          |                           | 3.<br>4.<br>5.                        | Choose<br>Choose                                                                                                    |                                     |                             |
|          |                           | 3.<br>4.<br>5.<br>Past Po <u>si</u> t | Choose<br>Choose<br>Choose                                                                                                   | f any detail entered is found incor | rect/wrong then immediately |

Your Details

After filling the form - click continue and provide proposer and seconder membership number(For All India Executive Committee Member Post or President Elect or Vice President or Hon. Secretary or Hon. Treasure, Proposer and Seconder should be valid RSSDI members from anywhere in India. For Zone-wise Executive Committee Member Post, Proposer and Seconder should be valid RSSDI members from the same zone as the candidate.). On entering the membership number of the proposer/seconder, their details will be entered automatically.

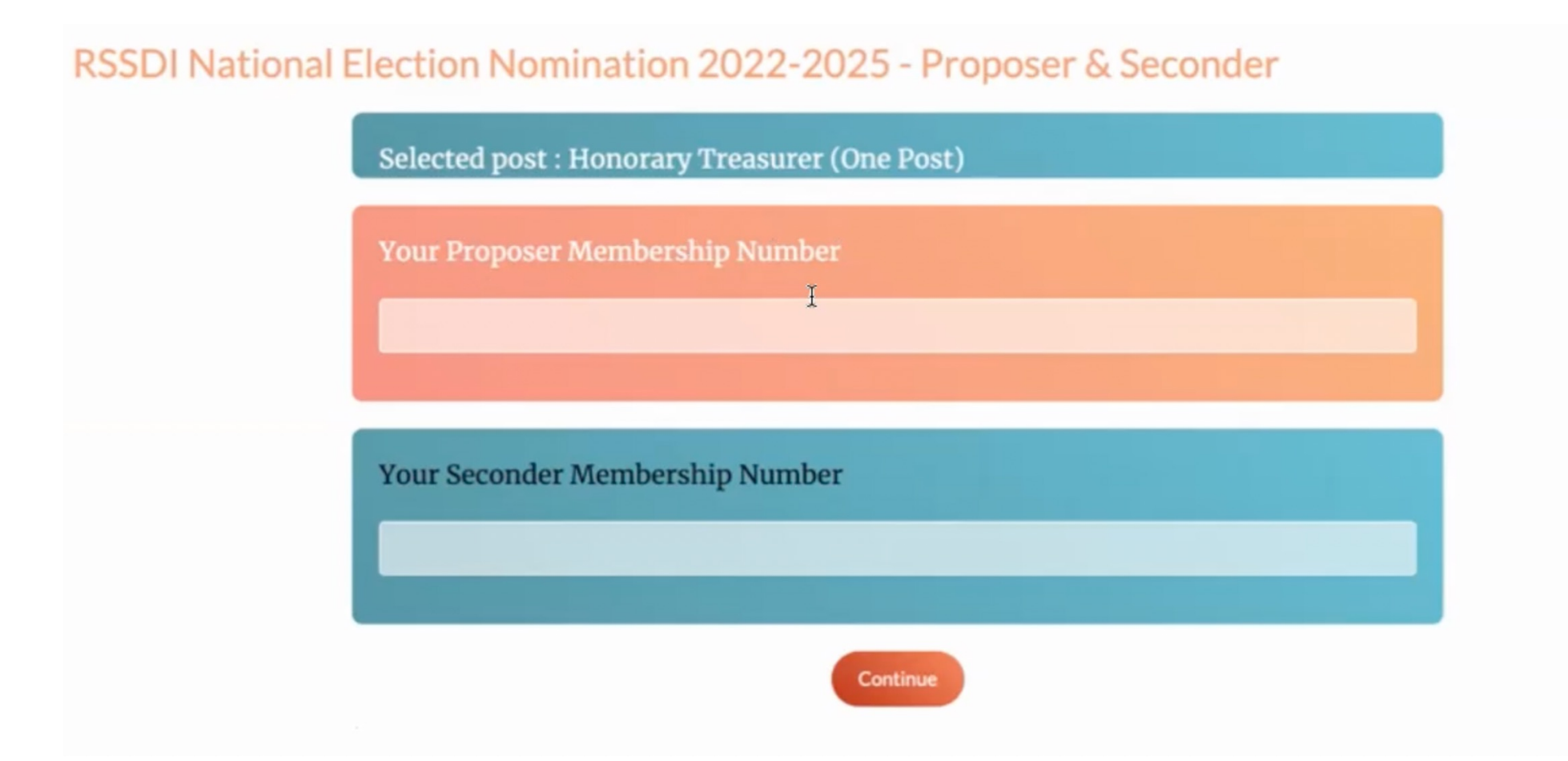

### On clicking Continue, a mail will be sent to the proposer and seconder for your nomination verification (Below is the mail format)

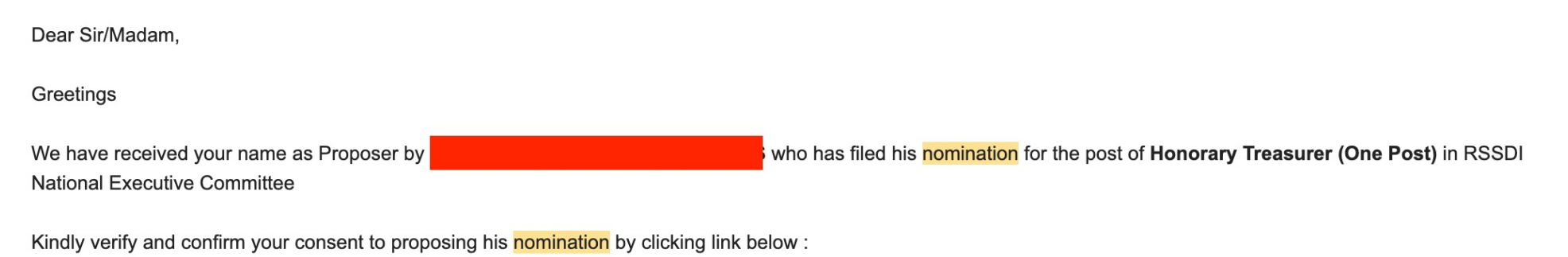

Click here to approve.

In case you received this mail by mistake or you don't want to give your consent please ignore this mail and plaese donot click above link.

Verify your complete details along with proposer/seconder's details

#### **RSSDI** National Election Nomination 2022-2025 - Form

| Welcome Dr.                                                                     |                              |                              |  |  |  |  |
|---------------------------------------------------------------------------------|------------------------------|------------------------------|--|--|--|--|
| Your RSSDI National Election Nomination 2022-2025, proper and seconder details. |                              |                              |  |  |  |  |
|                                                                                 |                              |                              |  |  |  |  |
|                                                                                 | W Det 1                      | Were Ground an Data Th       |  |  |  |  |
| Your Details                                                                    | Your Proposer Details        | Your Seconder Details        |  |  |  |  |
| Your Name                                                                       |                              | Your Seconder Name           |  |  |  |  |
|                                                                                 |                              |                              |  |  |  |  |
| Your Contact Number                                                             | Your Proposer Contact Number | Your Seconder Contact Number |  |  |  |  |
|                                                                                 |                              |                              |  |  |  |  |
| Your Email                                                                      | Your Proposer Email          | Your Seconder Email          |  |  |  |  |
|                                                                                 |                              |                              |  |  |  |  |
| Your Address                                                                    | Your Proposer Address        | Your Seconder Address        |  |  |  |  |

#### After clicking Continue, create your profile/CV

| 50                           | 合 RSSDI Nomination<br>RSSDI Nat |
|------------------------------|---------------------------------|
| <b>(D)</b><br>New Nomination |                                 |
| ()<br>List Nomination        |                                 |
| (F)<br>Withdraw / View       |                                 |
| Logout                       |                                 |
|                              |                                 |
|                              |                                 |
|                              |                                 |

| Full Name                  |                  |  |     |
|----------------------------|------------------|--|-----|
|                            |                  |  |     |
| Address                    |                  |  |     |
|                            |                  |  | 11. |
| Contact Number             |                  |  |     |
|                            |                  |  |     |
|                            |                  |  |     |
| Qualification              |                  |  |     |
| Experience / Max 250 Words |                  |  |     |
| B I   ≟ ∷≣   ∉ ≇           | ee eç   <b>?</b> |  |     |
|                            |                  |  |     |
|                            |                  |  |     |
|                            |                  |  |     |
|                            |                  |  |     |

On clicking- Continue, your nomination form filling process will be completed

| SSDI National Election Nomination 2022-2025 - Acknowledgment    |  |
|-----------------------------------------------------------------|--|
| Welcome Dr.                                                     |  |
| Your RSSDI National Election Nomination 2022-2025 submitted.    |  |
| Nomination for Post : Honorary Treasurer (One Post)             |  |
| Your Application Number :                                       |  |
| State : Application Date : 18/07/2022 1:27 pm                   |  |
| Application Status : Pending<br>Accepted by Proposer : Pending  |  |
| Accepted by Seconder : Pending                                  |  |
| Note : For future reference please take printshot of this page. |  |

#### Nomination List

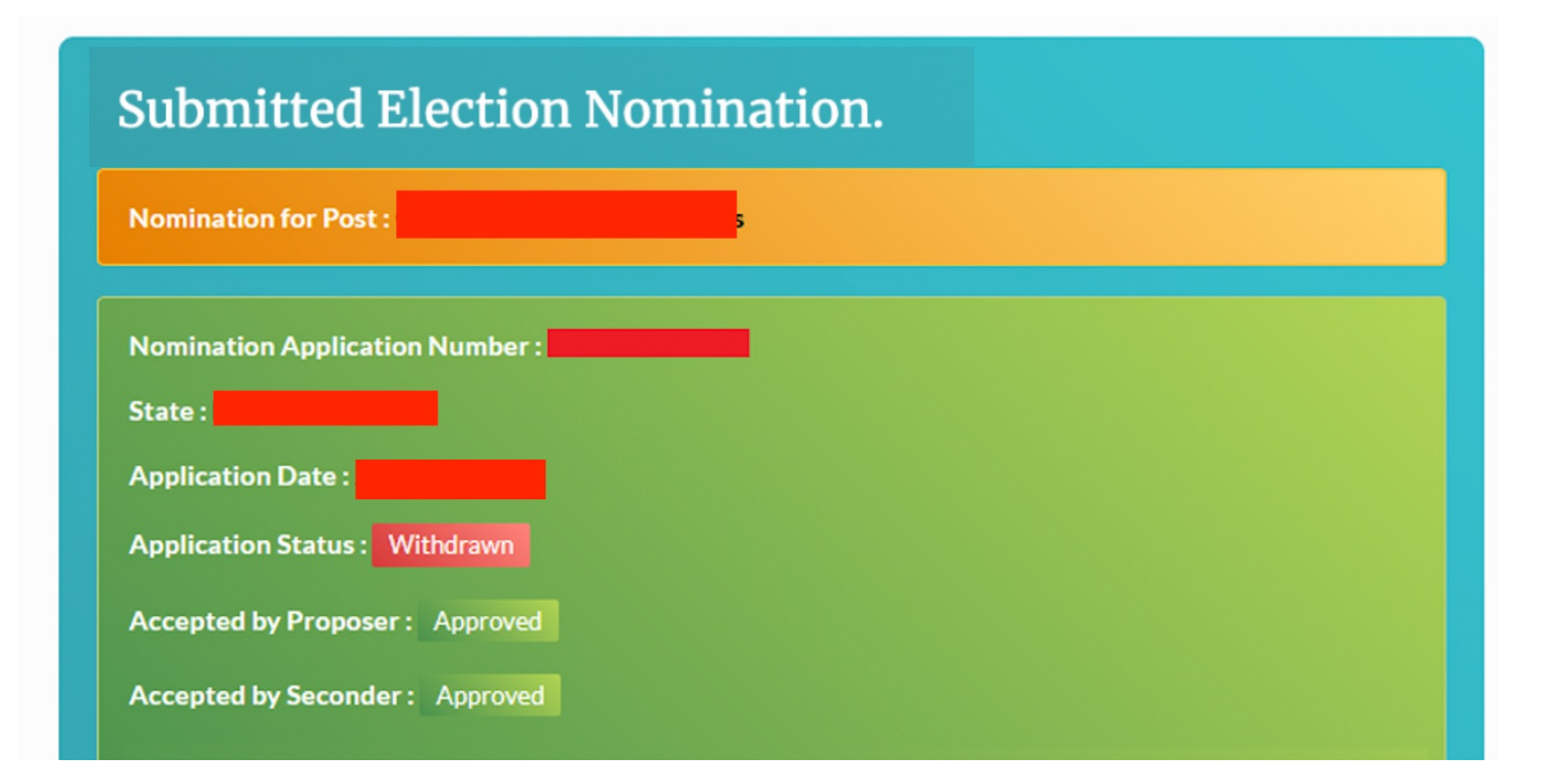

#### Withdraw Nomination – From 5<sup>th</sup> August to 15<sup>th</sup> August 2022

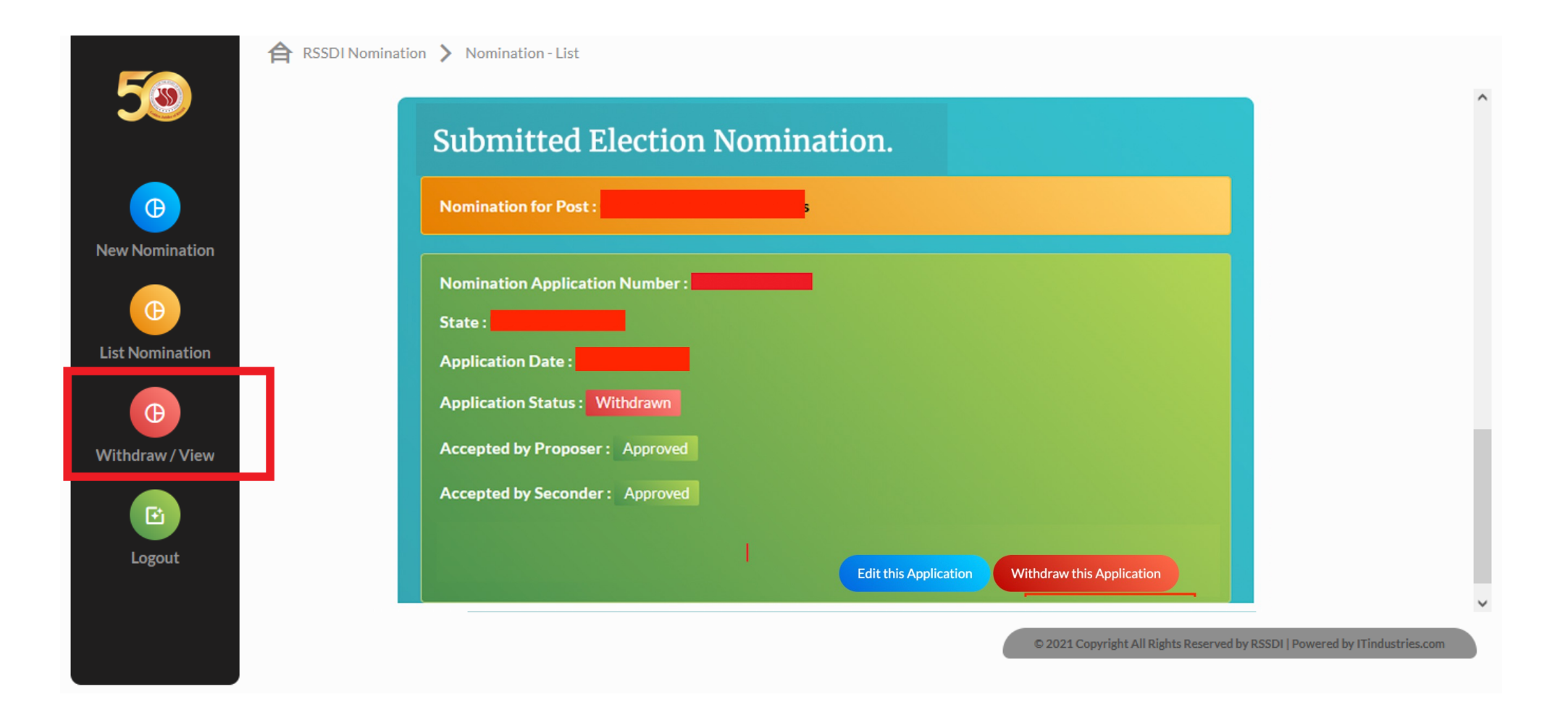

On withdrawal of nomination, you will receive an email notification (as per the format shared below)

We are in receipt of your withdrawal of your application for the post of **Honorary Treasurer (One Post)** and have noted the same. As of now we consider your application as withdrawn.

You will receive an email once proposer/seconder verify your nomination ( as per the format shared below )

has confirmed proposing of your name for the post of **Honorary Treasurer (One Post)**. Kindly check your status by clicking the link <u>https://rssdi.in/rssdinomination-national/</u>

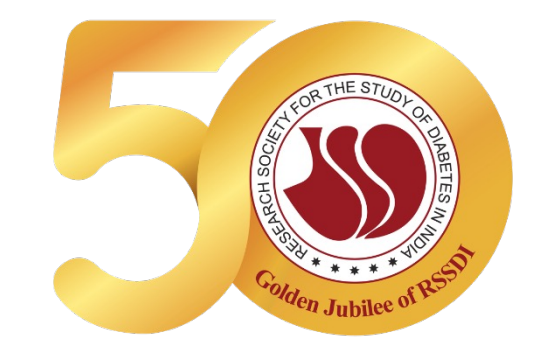

## Technical Assistance/ Trouble Shooting

- Please call on our Election Portal Helpline Numbers listed below for any technical assistance or problem.
- Helpline Number of RSSDI Nomination: +91 99108 86657
- Helpline Email of RSSDI Nomination : rssdi@ITindustries.com
- Helpline Numbers of NSDL (only for E voting day): will be provided on the E Voting Date